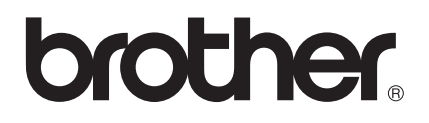

# Handleiding Web Connect

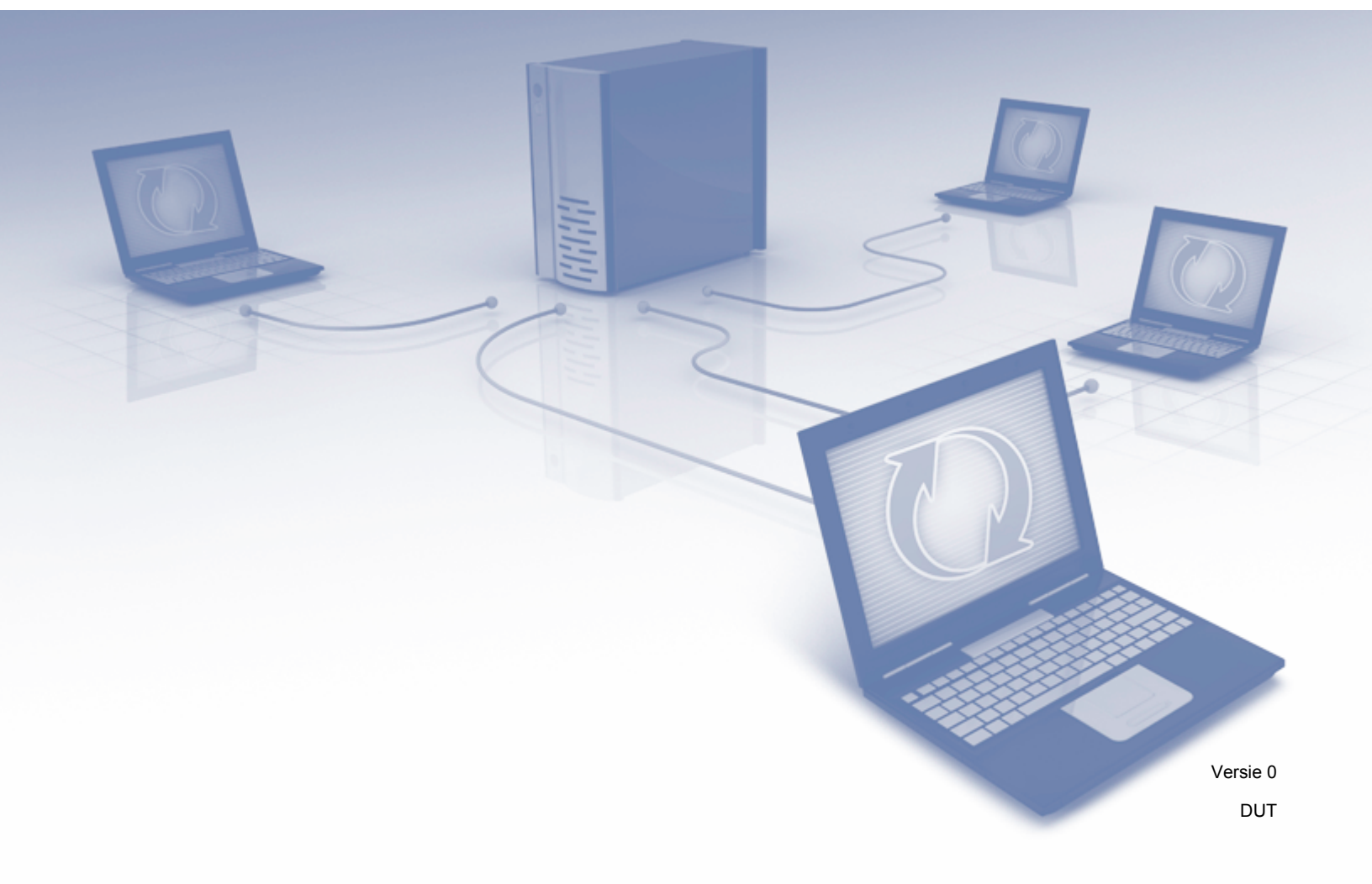

### **Relevante modellen**

Deze gebruikershandleiding is van toepassing op de volgende modellen: ADS-1600W.

### Definities van opmerkingen

In deze gebruikershandleiding wordt de volgende aanduiding gebruikt:

| Opmerking | In opmerkingen wordt beschreven wat u kunt doen in bepaalde situaties<br>of hoe bepaalde handelingen in combinatie met andere functies kunnen<br>worden uitgevoerd. |
|-----------|----------------------------------------------------------------------------------------------------|
|-----------|----------------------------------------------------------------------------------------------------|

### Handelsmerken

Het Brother-logo is een wettig gedeponeerd handelsmerk van Brother Industries, Ltd.

Brother is een handelsmerk van Brother Industries, Ltd.

Flickr en het Flickr Dots-logo zijn handelsmerken en/of gedeponeerde handelsmerken van Yahoo! Inc.

Google Drive en Picasa Web Albums zijn handelsmerken van Google Inc. Deze handelsmerken mogen uitsluitend met toestemming van Google worden gebruikt.

Evernote en het Evernote Elephant-logo zijn handelsmerken van Evernote Corporation en worden onder licentie gebruikt.

Microsoft, Windows, Windows Vista en SkyDrive zijn gedeponeerde handelsmerken of handelsmerken van Microsoft Corporation in de Verenigde Staten en/of andere landen.

Macintosh is een handelsmerk van Apple Inc., geregistreerd in de Verenigde Staten en andere landen.

Elk bedrijf waarvan een softwaretitel in deze handleiding wordt genoemd, heeft een Gebruiksrechtovereenkomst die specifiek is voor de eigen programma's.

Alle overige merk- en productnamen van bedrijven die worden vermeld op Brother-producten of in de bijbehorende documentatie of ander materiaal, zijn handelsmerken of wettig gedeponeerde handelsmerken van de desbetreffende eigenaren.

### BELANGRIJK

Ga naar het Brother Solutions Center (<u>http://solutions.brother.com/</u>) en klik in de pagina van uw model op Handleidingen om de overige handleidingen voor uw apparaat te downloaden, zoals de Installatiehandleiding en de Gebruikershandleiding.

© 2013 Brother Industries, Ltd. Alle rechten voorbehouden.

# Inhoudsopgave

| nleiding                                                                                                    | 1                                                                                                    |
|----------------------------------------------------------------------------------------------------|----------------------------------------------------------------------------------------------------|
| Brother Web Connect                                                                                                    | 1                                                                                                    |
| Toegankelijke services                                                                                                    | 2                                                                                                    |
| Voorwaarden voor het gebruik van Brother Web Connect                                                                                                    | 4                                                                                                    |
| Serviceaccount                                                                                                    | 4                                                                                                    |
| Internetverbinding                                                                                                    | 4                                                                                                    |
| MFL-Pro Suite installeren                                                                                                    | 4                                                                                                    |
| Instellingen voor de proxyserver                                                                                                    | 4                                                                                                    |
| Brother Web Connect instellen                                                                                                    | 6                                                                                                    |
| Stap voor stap                                                                                                    | 6                                                                                                    |
| Accounts voor de gewenste services aanmaken                                                                                                    | 7                                                                                                    |
| Toegang aanvragen voor Brother Web Connect                                                                                                    | 7                                                                                                    |
| Accounts op het apparaat registreren en verwijderen                                                                                                    | 9                                                                                                    |
| Scannen en uploaden                                                                                                    | 12                                                                                                    |
| Documenten scannen en uploaden                                                                                                    | 12                                                                                                    |
| Scaninstellingen wijzigen                                                                                                    | 13                                                                                                    |
| Contour en scan                                                                                                    | 14                                                                                                    |
| Delen van documenten scannen                                                                                                    | 14                                                                                                    |
| Delen van een document omkaderen en scannen                                                                                                    | 15                                                                                                    |
|                                                                                                    |                                                                                                    |
| Snelkoppelingen                                                                                                    | 16                                                                                                    |
| Snelkoppelingen<br>Snelkoppelingen voor Web Connect toevoegen                                                                                                    | <b>16</b><br>16                                                                                                    |
| Snelkoppelingen<br>Snelkoppelingen voor Web Connect toevoegen<br>Snelkoppelingen wijzigen                                                                                                    | <b>16</b><br>                                                                                                    |
| Snelkoppelingen<br>Snelkoppelingen voor Web Connect toevoegen<br>Snelkoppelingen wijzigen<br>Namen van snelkoppelingen bewerken                                                                  | <b>16</b><br>16<br>                                                                                                    |
| Snelkoppelingen<br>Snelkoppelingen voor Web Connect toevoegen<br>Snelkoppelingen wijzigen<br>Namen van snelkoppelingen bewerken<br>Snelkoppelingen verwijderen                                   | <b>16</b><br>                                                                                                    |
| Snelkoppelingen<br>Snelkoppelingen voor Web Connect toevoegen<br>Snelkoppelingen wijzigen<br>Namen van snelkoppelingen bewerken<br>Snelkoppelingen verwijderen<br>Een snelkoppeling gebruiken    | <b>16</b><br>                                                                                                    |
| Snelkoppelingen voor Web Connect toevoegen<br>Snelkoppelingen wijzigen<br>Namen van snelkoppelingen bewerken<br>Snelkoppelingen verwijderen<br>Een snelkoppeling gebruiken<br>Yroblemen oplossen | 16<br>                                                                                                    |
|                                                                                                    | nleiding         Brother Web Connect         Toegankelijke services         Voorwaarden voor het gebruik van Brother Web Connect         Serviceaccount         Internetverbinding         MFL-Pro Suite installeren         Instellingen voor de proxyserver         Brother Web Connect instellen         Stap voor stap         Accounts voor de gewenste services aanmaken         Toegang aanvragen voor Brother Web Connect         Accounts op het apparaat registreren en verwijderen         Scannen en uploaden         Scaninstellingen wijzigen         Contour en scan         Delen van documenten scannen         Delen van een document omkaderen en scannen |

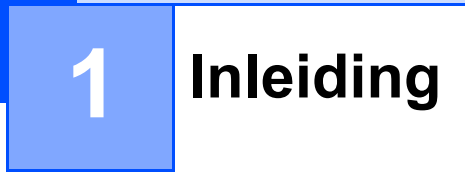

### **Brother Web Connect**

Bepaalde websites ondersteunen services waarmee gebruikers afbeeldingen en bestanden op de website kunnen uploaden en weergeven. U kunt met uw Brother-apparaat afbeeldingen scannen en rechtstreeks naar veel van deze services uploaden.

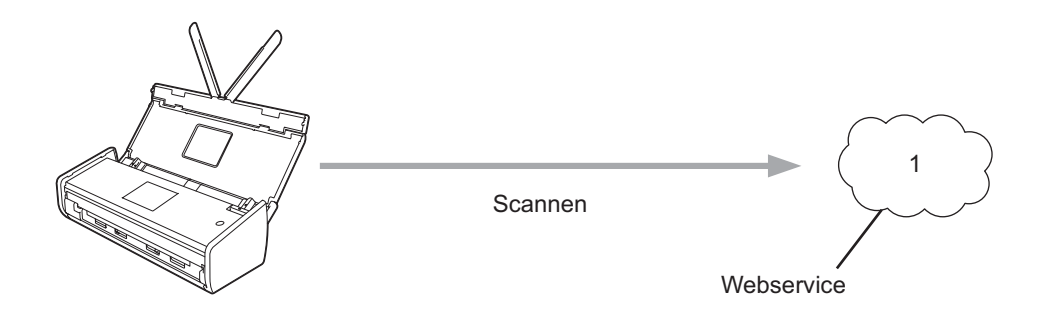

1 Foto's, afbeeldingen, documenten en andere bestanden

### **Toegankelijke services**

De volgende services zijn toegankelijk vanaf uw Brother-apparaat:

■ Picasa Web Albums™

Picasa Web Albums<sup>™</sup> is een onlineservice voor het delen van foto's. Hier kunt u foto's uploaden, in albums organiseren en met andere gebruikers delen.

Website: http://picasaweb.google.com/

■ Google Drive<sup>™</sup>

Google Drive<sup>™</sup> is een online service voor het bewerken en delen van documenten.

Website: http://drive.google.com/

■ Flickr<sup>®</sup>

Flickr<sup>®</sup> is een online service voor het delen van foto's. Hier kunt u foto's uploaden, in albums organiseren en met andere gebruikers delen.

Website: http://www.flickr.com/

Facebook

Facebook is een sociale netwerksite die ook de mogelijkheid biedt om afbeeldingen te uploaden en met andere gebruikers te delen.

Website: http://www.facebook.com/

Evernote<sup>®</sup>

Evernote<sup>®</sup> is een online service voor het opslaan en beheren van bestanden.

Website: http://www.evernote.com/

Dropbox

Dropbox is een online service voor het opslaan, delen en synchroniseren van bestanden.

Website: <u>http://www.dropbox.com/</u>

SkyDrive<sup>®</sup>

SkyDrive<sup>®</sup> is een online service voor het opslaan, delen en beheren van bestanden.

Website: <u>http://skydrive.live.com/</u>

Box

Box is een online service voor het bewerken en delen van documenten.

Website: http://www.box.com/

Raadpleeg de websites van deze services voor meer informatie.

In de volgende tabel wordt beschreven welke bestandstypen u met Brother Web Connect kunt gebruiken:

| Toegankelijke services         | Picasa Web Albums™<br>Flickr <sup>®</sup><br>Facebook | Google Drive™<br>Evernote <sup>®</sup><br>Dropbox<br>SkyDrive <sup>®</sup><br>Box |
|--------------------------------|-------------------------------------------------------|-----------------------------------------------------------------------------------|
| Gescande afbeeldingen uploaden | JPEG                                                  | JPEG/PDF/DOCX/XLSX/PPTX                                                           |

#### Opmerking

(Alleen voor Hong Kong, Taiwan en Korea)

Brother Web Connect ondersteunt alleen Engelstalige bestandsnamen. Het is niet mogelijk bestandsnamen in de lokale talen te uploaden.

### Voorwaarden voor het gebruik van Brother Web Connect

#### Serviceaccount

Om Brother Web Connect te kunnen gebruiken, moet u een account bij de gewenste service hebben. Als u nog geen account hebt, kunt u een account aanmaken door vanaf een computer de website van de desbetreffende service te bezoeken.

#### Internetverbinding

U kunt Brother Web Connect alleen gebruiken als uw Brother-apparaat (via een draadloze verbinding) verbonden is met een netwerk dat toegang heeft tot internet. Zie voor meer informatie over het aansluiten en configureren van uw Brother-apparaat de Installatiehandleiding bij het apparaat.

Als er voor het netwerk een proxyserver wordt gebruikt, moet het apparaat ook worden geconfigureerd voor het gebruik van de proxyserver (zie *Instellingen voor de proxyserver* op pagina 4). Neem bij vragen contact op met uw netwerkbeheerder.

#### Opmerking

Een proxyserver is een computer die een schakelfunctie vervult tussen computers zonder rechtstreekse internetverbinding en het internet.

#### **MFL-Pro Suite installeren**

Brother Web Connect moet in eerste instantie worden geïnstalleerd op een computer met internettoegang waarop Brother MFL-Pro Suite al is geïnstalleerd. Volg de stappen in de Installatiehandleiding om MFL-Pro Suite te installeren (vanaf de meegeleverde installatie-dvd) en configureer het apparaat om te kunnen scannen via uw draadloze netwerk.

#### Instellingen voor de proxyserver

Als het netwerk een proxyserver gebruikt, moeten de volgende gegevens op het apparaat worden ingesteld. Neem bij vragen contact op met uw netwerkbeheerder.

- Adres van proxyserver
- Poortnummer
- Gebruikersnaam
- Wachtwoord
- 1 Druk op 🏢
- 2 Druk op ▲ of ▼ om Netwerk weer te geven. Druk op Netwerk.
- 3 Druk op ▲ of ▼ om Web Connect-instellingen weer te geven. Druk op Web Connect-instellingen.

#### Inleiding

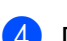

4 Druk op Proxy-instell.

5 Druk op ▲ of ▼ om Proxy-verbinding weer te geven. Druk op Proxy-verbinding.

6 Druk op Aan.

7 Druk op de gewenste optie en voer de gegevens van de proxyserver in. Druk op OK.

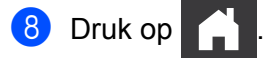

### **Brother Web Connect instellen**

(Voor Picasa Web Albums<sup>™</sup>, Flickr<sup>®</sup>, Facebook, Google Drive<sup>™</sup>, Evernote<sup>®</sup>, Dropbox, SkyDrive<sup>®</sup> en Box)

#### Stap voor stap

Configureer de instellingen via de onderstaande procedure:

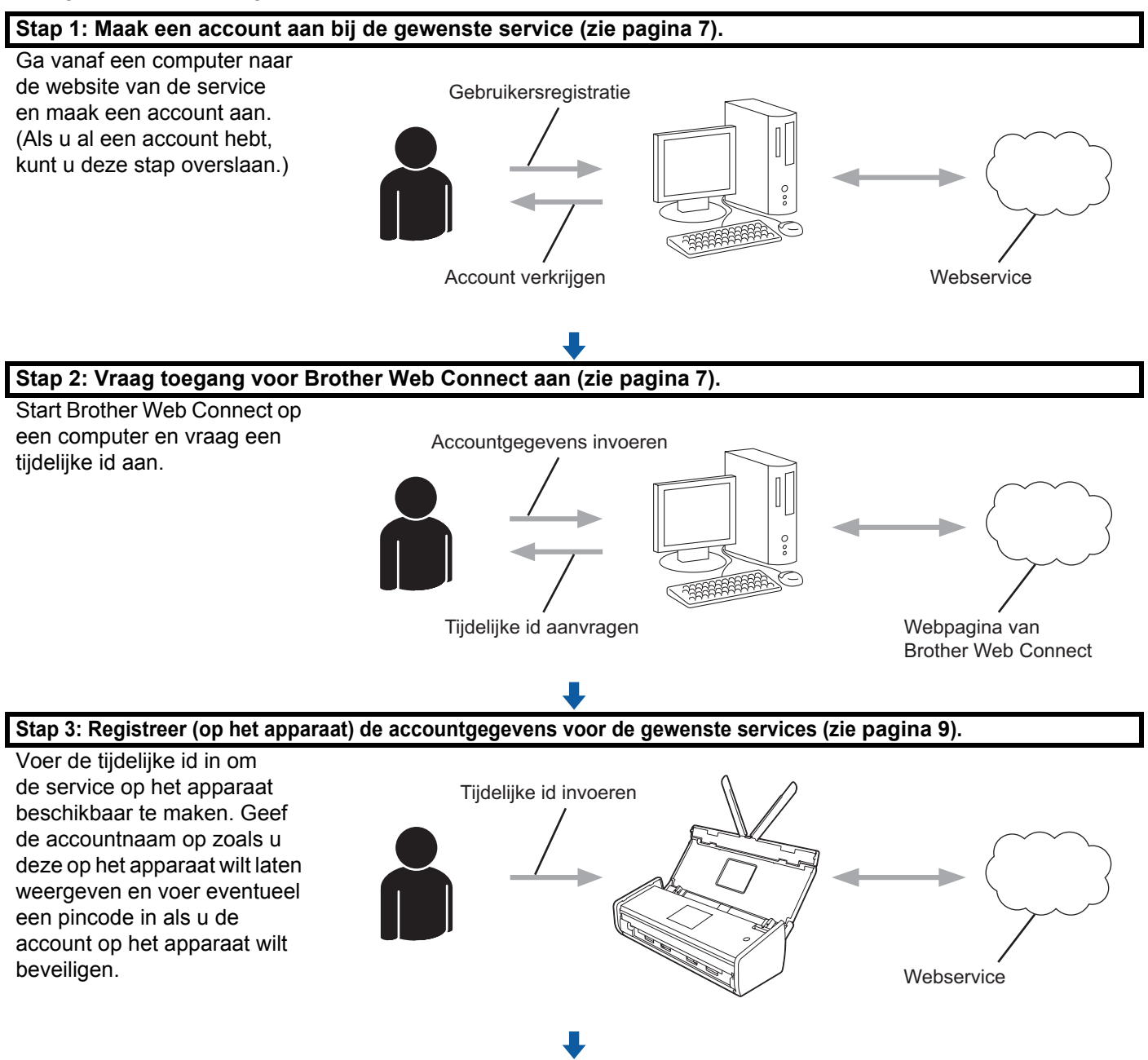

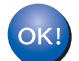

Het apparaat kan nu gebruikmaken van de service.

#### Accounts voor de gewenste services aanmaken

Om met Brother Web Connect toegang tot een online service te kunnen krijgen, hebt u een account bij deze service nodig. Als u nog geen account hebt, kunt u een account aanmaken door vanaf een computer de website van de desbetreffende service te bezoeken. Log vervolgens op de service in en gebruik de account eenmaal vanaf een computer voordat u Brother Web Connect gaat gebruiken. Als u dit niet doet, is de service mogelijk niet toegankelijk vanaf Brother Web Connect.

Als u al een account hebt, hoeft u niet nog een account aan te maken.

Ga verder met de volgende procedure: Toegang aanvragen voor Brother Web Connect op pagina 7.

#### Opmerking

U hoeft geen account aan te maken indien u de service als gast wilt gebruiken. In dat geval zijn alleen bepaalde onderdelen van de service voor u beschikbaar. Als de service geen opties voor gastgebruikers heeft, zult u een account moeten aanmaken.

#### Toegang aanvragen voor Brother Web Connect

Om met Brother Web Connect toegang te kunnen krijgen tot online services, moet u eerst toegang aanvragen vanaf een computer waarop Brother MFL-Pro Suite is geïnstalleerd:

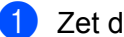

1) Zet de computer aan.

Open de webpagina van het programma Brother Web Connect.

■ Windows<sup>®</sup> XP. Windows Vista<sup>®</sup> en Windows<sup>®</sup> 7

Als u MFL-Pro Suite al geïnstalleerd hebt, kiest u 🌄 (Start) > Alle programma's > Brother > ADS-XXXXX (XXXXX is de naam van uw model) > Brother Web Connect.

■ Windows<sup>®</sup> 8

Klik op

(Brother Utilities), klik op de vervolgkeuzelijst en selecteer de naam van uw model

(als uw model nog niet geselecteerd is). Klik op Meer gebruiken in de linker navigatiebalk en klik vervolgens op Brother Web Connect.

#### Opmerking

U kunt de pagina ook rechtstreeks openen door "http://bwc.brother.com" in de adresbalk van de webbrowser te typen.

Inleiding

Macintosh

Als u MFL-Pro Suite al hebt geïnstalleerd, klikt u op Ga vanuit de Finder > Programma's > Brother > Hulpprogramma's > Brother Web Connect.

#### Opmerking

U kunt de pagina ook op de volgende manieren openen:

- Vanaf de meegeleverde dvd
  - 1 Plaats de dvd in het dvd-station. Nadat de dvd gestart is, dubbelklikt u op het pictogram Brother-support.
  - 2 Klik op Brother Web Connect.
- · Vanuit uw webbrowser

Typ "http://bwc.brother.com" in de adresbalk van de webbrowser.

3 Kies de gewenste service.

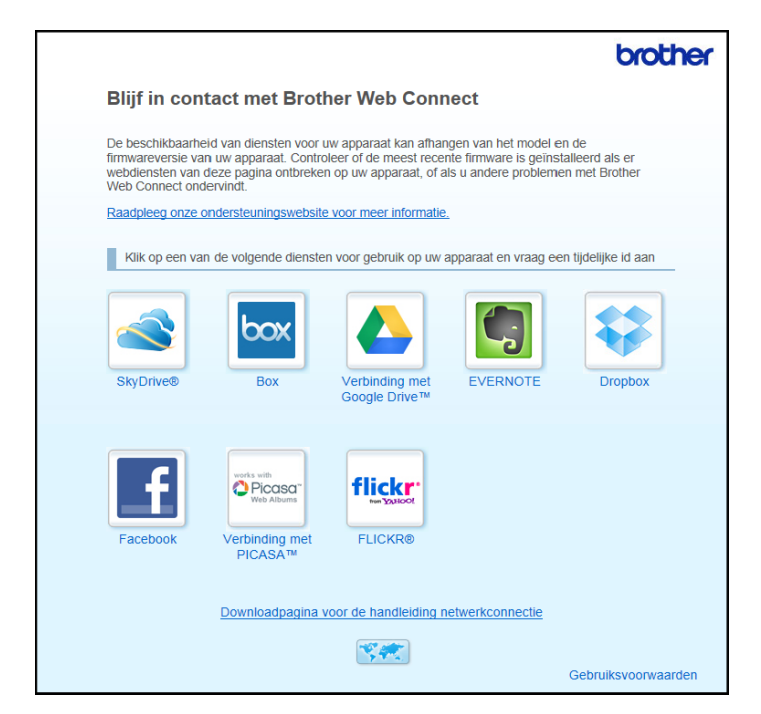

Volg de aanwijzingen op het scherm en vraag toegang aan.

Daarna wordt uw tijdelijke id weergegeven. Noteer de tijdelijke id. U hebt deze nodig om de account op het apparaat te registreren. De tijdelijke id is 24 uur geldig.

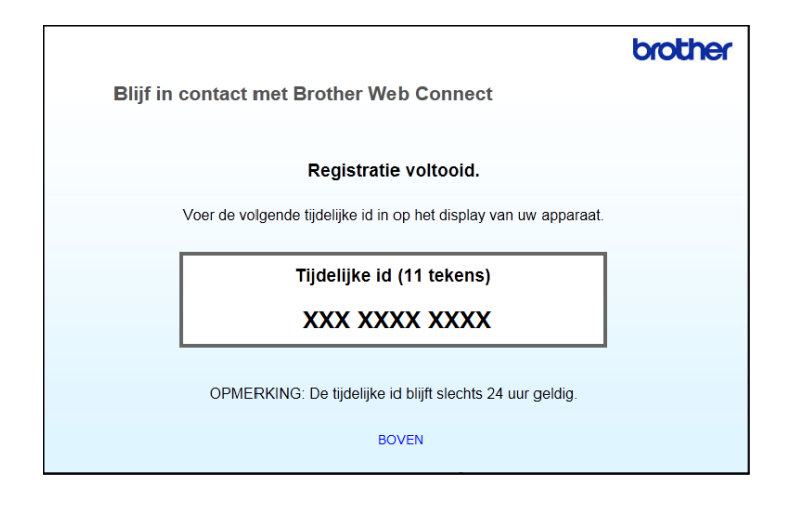

Sluit de webbrowser.

Ga verder met de volgende procedure: Accounts op het apparaat registreren en verwijderen.

#### Accounts op het apparaat registreren en verwijderen

Voer de accountgegevens in en configureer het apparaat zodanig dat dit toegang tot de service heeft.

U kunt maximaal 10 accounts op het apparaat registreren.

#### Een account registeren

- Controleer vóórdat u een account registreert of de juiste datum en tijd zijn ingesteld op het bedieningspaneel van het apparaat. Zie de Gebruikershandleiding voor informatie over het instellen van de datum en de tijd.
- 2 Druk op ◀ of ▶ om Naar internet weer te geven. Druk op Naar internet.
- 3 Op het LCD-scherm van het apparaat wordt informatie over de internetverbinding weergegeven. Lees de informatie door en druk op OK.
- U wordt gevraagd of u deze informatie in de toekomst opnieuw wilt laten weergeven. Druk op Ja of op Nee.

#### Opmerking

Van tijd tot tijd worden er updates of aankondigingen over de functies van het apparaat op het LCD-scherm weergegeven. Lees de informatie door en druk op OK.

Druk op ▲ of ▼ om de service weer te geven die u wilt registreren. Druk op de naam van de service.

Druk op OK als er informatie over Brother Web Connect wordt weergegeven.

#### Inleiding

7 Druk op Registr./Verw.

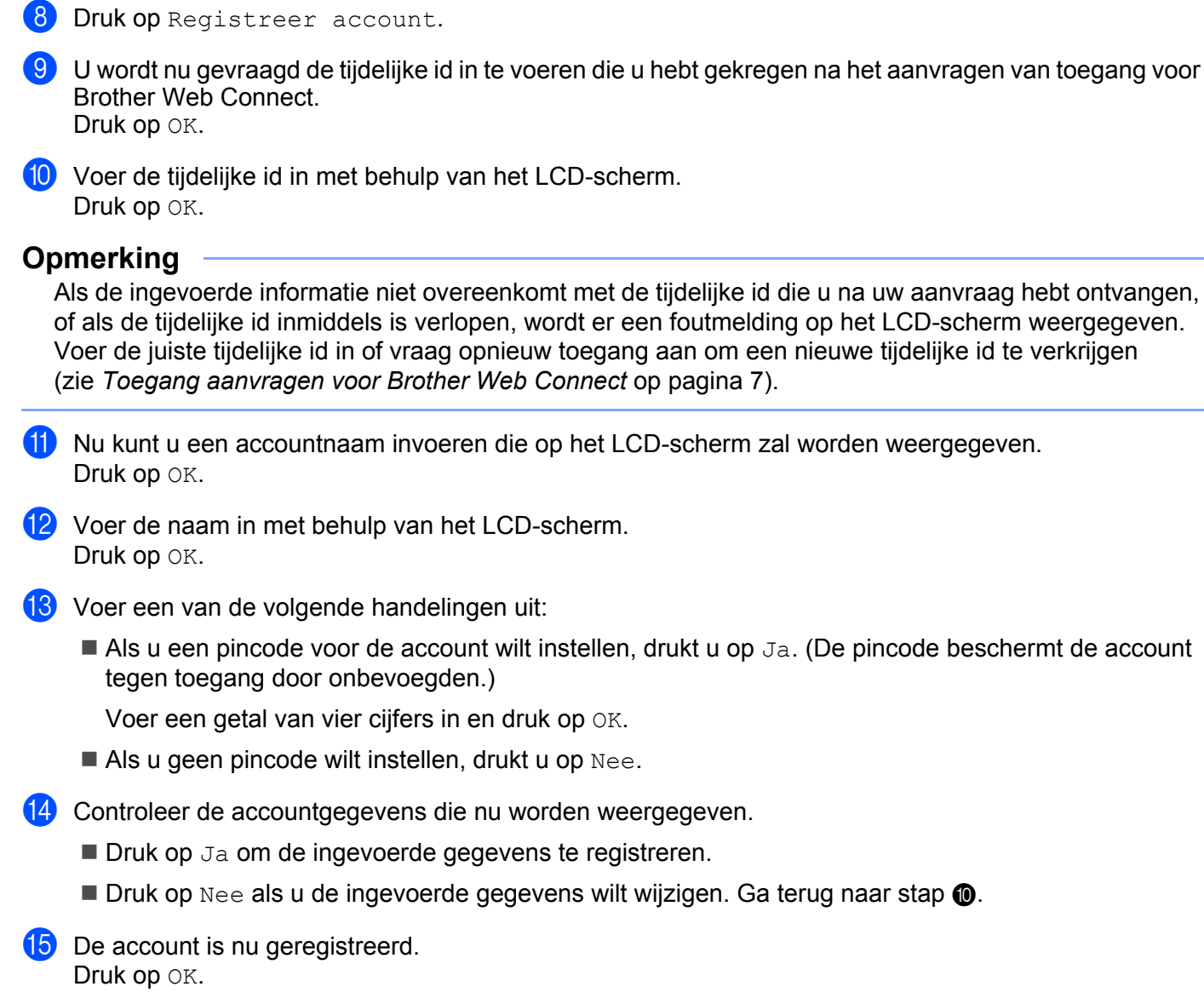

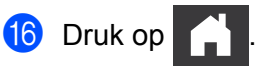

.

#### Een account verwijderen

- Druk op ◀ of ▶ om Naar internet weer te geven. Druk op Naar internet.
- Als er op het LCD-scherm van het apparaat informatie over de internetverbinding wordt weergegeven, leest u deze informatie door en drukt u op OK.
- 3 U wordt gevraagd of u deze informatie in de toekomst opnieuw wilt laten weergeven. Druk op Ja of op Nee.

#### Opmerking

Van tijd tot tijd worden er updates of aankondigingen over de functies van het apparaat op het LCD-scherm weergegeven. Lees de informatie door en druk op OK.

4 Druk op ▲ of ▼ om de service weer te geven waarvan u een account wilt verwijderen. Druk op de naam van de service.

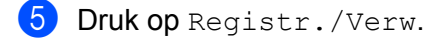

- 6 Druk op Verwijder account.
- 7 Druk op de accounts die u wilt verwijderen. De geselecteerde accounts worden gemarkeerd met vinkjes.
- 8 Druk op OK.

9 U wordt gevraagd uw selectie te bevestigen. Druk op Ja om de accounts te verwijderen.

- De accounts zijn nu verwijderd. Druk op OK.
- 1 Druk op

2

## Scannen en uploaden

### Documenten scannen en uploaden

U kunt uw gescande foto's en documenten rechtstreeks naar een online service uploaden zonder een computer te gebruiken.

Wanneer u JPEG- of Microsoft<sup>®</sup> Office-bestanden wilt scannen en uploaden, is de optie voor zwart-wit scannen niet beschikbaar.

Bij het scannen en uploaden van JPEG-bestanden wordt elke pagina als een afzonderlijk bestand behandeld.

De documenten die u uploadt, worden opgeslagen in het album "From BrotherDevice".

Raadpleeg de website van de online service voor informatie over beperkingen, zoals het aantal documenten dat u kunt uploaden of de maximumgrootte van de documenten.

Zie Toegankelijke services op pagina 2 voor meer informatie over de services en de ondersteunde functies.

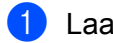

Laad het document.

- Druk op ◀ of ▶ om Naar internet weer te geven. Druk op Naar internet.
- Als er op het LCD-scherm van het apparaat informatie over de internetverbinding wordt weergegeven. leest u deze informatie door en drukt u op OK.
- 4 U wordt gevraagd of u deze informatie in de toekomst opnieuw wilt laten weergeven. Druk op Ja of op Nee.

#### Opmerking

Van tijd tot tijd worden er updates of aankondigingen over de functies van het apparaat op het LCD-scherm weergegeven. Lees de informatie door en druk op OK.

- 5 Druk op ▲ of ▼ om de service weer te geven waarheen u documenten wilt uploaden. Druk op de naam van de service.
- 6 Druk op ▲ of ▼ om de naam van uw account weer te geven en druk vervolgens op de accountnaam.
- Als het scherm voor het invoeren van de pincode wordt weergegeven, voert u de viercijferige pincode in en drukt u op OK.
- 8 Als u wordt gevraagd om de bestandsindeling van het document op te geven, selecteert u de bestandsindeling van het document dat u aan het scannen bent.
- Als het scherm Scaninstellingen op het LCD-scherm wordt weergegeven, doet u een van de volgende dingen:
  - Zie Scaninstellingen wijzigen op pagina 13 als u de scaninstellingen wilt wijzigen. Ga verder met stap () nadat u de scaninstellingen hebt gewijzigd.
  - Als u verder wilt gaan zonder de scaninstellingen te wijzigen, drukt u op OK.
- Als in het LCD-scherm de melding Kies label wordt weergegeven, drukt u op het gewenste label.

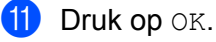

Het document wordt gescand en het uploadproces begint.

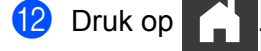

#### Scaninstellingen wijzigen

Vóór het scannen van de documenten die u wilt uploaden, wordt het scherm met scaninstellingen weergegeven (zie stap ④ op pagina 12). Gebruik de knoppen ▲ en ▼ om door de lijst met instellingen te bladeren.

#### Scantype

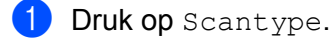

2 Kies Kleur of Z/W.

**3** Druk op OK als u verder geen instellingen wilt wijzigen.

#### Opmerking

- Wanneer u JPEG- of Microsoft<sup>®</sup> Office-bestanden wilt scannen en uploaden, is de optie voor zwart-wit scannen niet beschikbaar.
- Bij het scannen en uploaden van JPEG-bestanden wordt elke pagina als een afzonderlijk bestand behandeld.

#### Resolutie

- 1 Druk op Resolutie.
- 2 Kies 150 dpi, 200 dpi, 300 dpi of 600 dpi.
- 3 Druk op OK als u verder geen instellingen wilt wijzigen.

#### Opmerking

U kunt de Resolutie niet wijzigen voor Microsoft<sup>®</sup> Office-bestanden. Voor deze bestanden is de standaardinstelling 300 dpi.

#### Scanformaat

- 1 Druk op Docum.grootte.
- 2 Kies de gewenste grootte.
- **3** Druk op OK als u verder geen instellingen wilt wijzigen.

#### 2-zijdige scan

- **1** Druk op 2-zijdige scan in het scherm met scaninstellingen.
- 2 Kies Lange zijde, Korte zijde of Uit.
- **3** Druk op OK als u verder geen instellingen wilt wijzigen.

3

### Contour en scan

### Delen van documenten scannen

Wanneer u bepaalde gedeelten van een document met een rode pen omkadert voordat u het document scant, worden deze gedeelten apart gescand. U kunt de afbeeldingen vervolgens op verschillende manieren gebruiken.

#### Contour en scan

Wanneer u met een rode pen een contour tekent om bepaalde gedeelten van het document, worden de omkaderde delen tijdens het scannen opgeslagen als aparte JPEG-afbeeldingen, die u bijvoorbeeld naar een online service kunt uploaden.

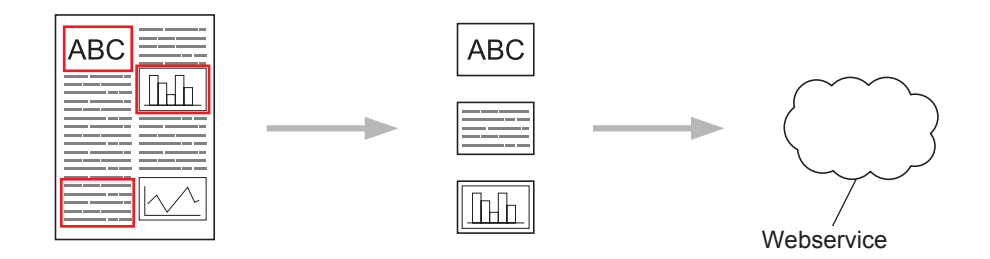

#### Contouren tekenen

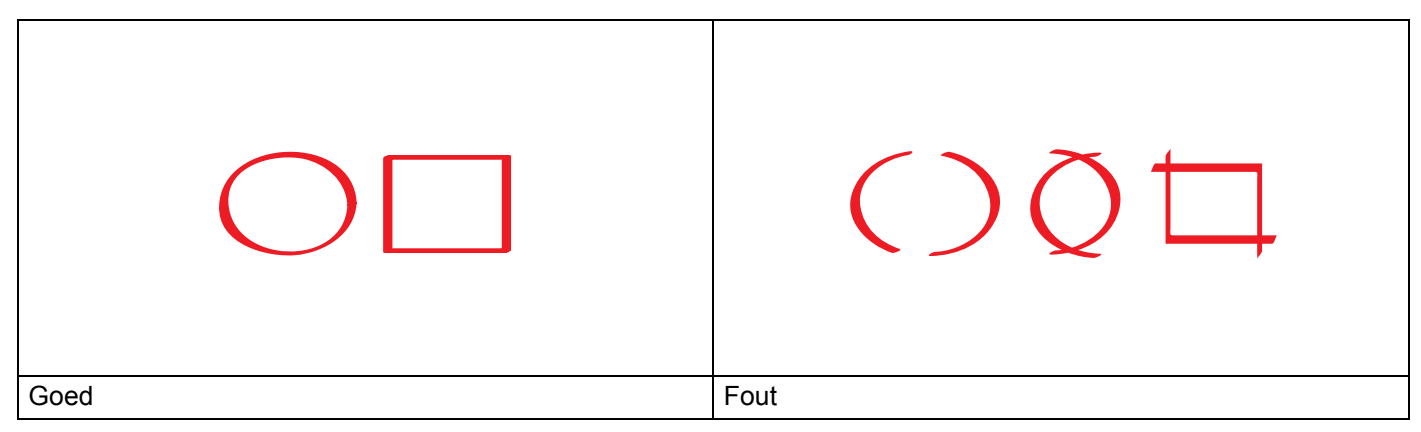

Gebruik een rode pen, viltstift of markeerstift met een puntdikte van 1 mm tot 1 cm (van fijn tot extra breed).

De rode contour mag niet worden onderbroken en de lijn mag zichzelf niet doorkruisen.

Het omkaderde gebied moet minstens 1 cm lang en 1 cm breed zijn.

### Delen van een document omkaderen en scannen

De gedeelten die met een rode pen zijn omkaderd, worden apart behandeld.

| Teken met een rode pen een contour om de gedeelten van het document die u wilt scannen.                                                                                       |  |  |
|----------------------------------------------------------------------------------------------------|--|--|
| 2 Laad het document.                                                                                                    |  |  |
| 3 Druk op ◀ of ▶ om Naar internet weer te geven.<br>Druk op Naar internet.                                                                                                    |  |  |
| 4 Als er op het LCD-scherm van het apparaat informatie over de internetverbinding wordt weergegeven, leest u deze informatie door en drukt u op OK.                           |  |  |
| U wordt gevraagd of u deze informatie in de toekomst opnieuw wilt laten weergeven.<br>Druk op Ja of op Nee.                                                                   |  |  |
| Opmerking<br>Van tijd tot tijd worden er updates of aankondigingen over de functies van het apparaat op het LCD-scherm<br>weergegeven. Lees de informatie door en druk op OK. |  |  |
| 6 Druk op ▲ of ▼ om Apps weer te geven.<br>Druk op Apps.                                                                                                    |  |  |
| 7 Druk op Contour&scan.                                                                                                    |  |  |
| 8 Als er informatie over Contour&scan wordt weergegeven, leest u deze informatie door en drukt u op OK.                                                                       |  |  |
| 9 U wordt gevraagd of u deze informatie in de toekomst opnieuw wilt laten weergeven.<br>Druk op Ja of op Nee.                                                                 |  |  |
| Druk op ▲ of ▼ om de gewenste service weer te geven.<br>Druk op de naam van de service.                                                                                       |  |  |
| 1 Druk op ▲ of ▼ om de naam van uw account weer te geven en druk vervolgens op de accountnaam.                                                                                |  |  |
| 12 Als het scherm voor het invoeren van de pincode wordt weergegeven, voert u de viercijferige pincode in en drukt u op OK.                                                   |  |  |
| 13 Selecteer het gewenste scanformaat.                                                                                                    |  |  |
| Druk op OK.<br>Het document wordt gescand.                                                                                                    |  |  |
|                                                                                                    |  |  |

Snelkoppelingen

### Snelkoppelingen voor Web Connect toevoegen

U kunt uw instellingen voor het uploaden van documenten naar de onderstaande online services opslaan in een Web Connect-snelkoppeling op uw apparaat.

- Picasa Web Albums™
- Google Drive<sup>™</sup>
- Flickr<sup>®</sup>

Δ

- Facebook
- Evernote<sup>®</sup>
- Dropbox
- SkyDrive<sup>®</sup>
- Box
- 1 Druk op 😱 (Snelkopp.).
- 2 Druk op + Nietgeregis -treerd
- 3 Druk op ▲ of ▼ om naar web weer te geven.
- 4) Druk op naar web.
- 5 Als er op het LCD-scherm van het apparaat informatie over de internetverbinding wordt weergegeven, leest u deze informatie door en drukt u op OK.

#### Opmerking

Van tijd tot tijd worden er updates of aankondigingen over de functies van het apparaat op het LCD-scherm weergegeven. Lees de informatie door en druk op OK.

6 Druk op ▲ of ▼ om de beschikbare services weer te geven en druk vervolgens op de gewenste service.

7 Druk op ▲ of ▼ om de naam van uw account weer te geven en druk vervolgens op de accountnaam.

- 8 Als het scherm voor het invoeren van de pincode wordt weergegeven, voert u de viercijferige pincode in en drukt u op OK.
- 9 Druk op OK.
- Voer met behulp van het aanraakscherm een naam voor de snelkoppeling in. Druk op OK.
- Druk op OK om de snelkoppeling op te slaan.

#### Snelkoppelingen wijzigen

De instellingen van Web Connect-snelkoppelingen kunnen niet worden gewijzigd. In plaats hiervan moet u de huidige snelkoppeling verwijderen (zie *Snelkoppelingen verwijderen* op pagina 17) en vervolgens een nieuwe snelkoppeling maken met de gewenste instellingen (zie *Snelkoppelingen voor Web Connect toevoegen* op pagina 16).

#### Namen van snelkoppelingen bewerken

- 1) Druk op 😱 (Snelkopp.).
- 2 Druk op ◀ of ▶ om de snelkoppeling weer te geven waarvan u de naam wilt bewerken.
- 3 Voer een van de volgende handelingen uit:
  - Druk op de snelkoppeling en houd deze ingedrukt totdat de opties worden weergegeven.
  - Druk op Bew./verw. en druk vervolgens op de gewenste snelkoppeling.
- 4 Druk op Naam snelk. bewerken.
- 5 Houd singedrukt om de huidige naam te wissen en typ vervolgens een nieuwe naam met behulp van het aanraakscherm. Druk op OK.

#### Snelkoppelingen verwijderen

- 1 Druk op 😱 (Snelkopp.).
- 2 Druk op  $\blacktriangleleft$  of  $\blacktriangleright$  om de snelkoppeling weer te geven die u wilt verwijderen.
- 3 Voer een van de volgende handelingen uit:
  - Druk op de snelkoppeling en houd deze ingedrukt totdat de opties worden weergegeven.
  - Druk op Bew./verw. en druk vervolgens op de gewenste snelkoppeling.
- Oruk op Verwijder om de snelkoppeling te verwijderen die u in stap 3 hebt geselecteerd. Druk op Ja om de verwijdering te bevestigen.

#### Een snelkoppeling gebruiken

- 1 Druk op ∓ (Snelkopp.).
- 2 Druk op ◀ of ► om de snelkoppeling weer te geven die u wilt gebruiken.
- 3 Druk op de snelkoppeling.

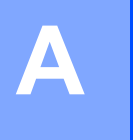

# **Problemen oplossen**

### Foutmeldingen

Zoals bij alle geavanceerde kantoorproducten kunnen er ook bij het gebruik van dit apparaat af en toe fouten optreden. Als er een fout optreedt, wordt er een foutmelding op het apparaat weergegeven. Hieronder worden de meest voorkomende foutmeldingen beschreven.

U kunt de meeste fouten en problemen gemakkelijk zelf oplossen. Als u na het lezen van deze tabel nog meer hulp nodig hebt, gaat u naar het Brother Solutions Center en raadpleegt u de veelgestelde vragen en de tips voor het oplossen van problemen.

Ga naar http://solutions.brother.com/

| Foutmelding                                                | Oorzaak                                              | Handelwijze                                                                                                    |
|------------------------------------------------------------|------------------------------------------------------|----------------------------------------------------------------------------------------------------|
| Netwerkverbinding mislukt.<br>Controleer de                | Het apparaat is niet met een netwerk verbonden.      | Controleer of de<br>netwerkverbinding correct is.                                                                                                    |
| netwerkverbinding.                                         |                                                      | Als de knop naar web kort na het<br>inschakelen van het apparaat<br>wordt ingedrukt, is er mogelijk<br>nog geen netwerkverbinding tot<br>stand gebracht. Wacht even en<br>probeer het opnieuw. |
| Verbinding met server<br>mislukt. Controleer de            | De netwerk- of serverinstellingen<br>zijn incorrect. | <ul> <li>Controleer of de<br/>netwerkinstellingen correct zijn, o</li> </ul>                                                                                                    |
| netwerkinstellingen.                                       | Er is een probleem met het netwerk of de server.     | wacht even en probeer het later opnieuw.                                                                                                    |
|                                                            |                                                      | Als de knop naar web kort na het<br>inschakelen van het apparaat<br>wordt ingedrukt, is er mogelijk<br>nog geen netwerkverbinding tot<br>stand gebracht. Wacht even en<br>probeer het opnieuw. |
| Verbindingsfout 07                                         | De instellingen voor datum en tijd zijn incorrect.   | Geef de juiste instellingen voor datum en tijd op. Houd er rekening                                                                                                    |
| mislukt. Datum en tijd                                     |                                                      | mee dat de datum en tijd mogelijk                                                                                                    |
| onjuist.                                                   |                                                      | zijn ingesteld als het netsnoer van<br>het apparaat ontkoppeld geweest.                                                                                                    |
| Serverfout 01                                              | De verificatiegegevens van het                       | Vraag opnieuw toegang aan voor<br>Brother Web Connect en gebruik de                                                                                                    |
| Verificatie ongeldig. Vraag<br>nieuwe tijdelijke id aan en | te krijgen) zijn verlopen of ongeldig.               | nieuwe tijdelijke id die u hierbij                                                                                                    |
| registreer account opnieuw.                                |                                                      | ontvangt om de account op het<br>apparaat te registreren (zie <i>Toegang</i><br><i>aanvragen voor Brother Web</i><br><i>Connect</i> op pagina 7 en <i>Accounts op</i>                          |
|                                                            |                                                      | het apparaat registreren en<br>verwijderen op pagina 9).                                                                                                    |

| Foutmelding                                                                                                    | Oorzaak                                                                                                    | Handelwijze                                                                                                    |
|----------------------------------------------------------------------------------------------------|----------------------------------------------------------------------------------------------------|----------------------------------------------------------------------------------------------------|
| Serverfout 03<br>Uploaden mislukt.<br>Niet-ondersteund bestand<br>of beschadigde gegevens.<br>Controleer gegevens.<br>Serverfout 13<br>Dienst tijdelijk niet<br>beschikbaar. Probeer het<br>later opnieuw. | <ul> <li>Het bestand dat u wilt uploaden,<br/>heeft misschien een van de<br/>volgende problemen:</li> <li>Het bestand overschrijdt een van<br/>de limieten van de service,<br/>bijvoorbeeld voor het aantal<br/>pixels of de bestandsgrootte.</li> <li>Het bestandstype wordt niet<br/>ondersteund.</li> <li>Het bestand is beschadigd.</li> <li>Er is een probleem waardoor de<br/>service momenteel niet kan worden<br/>gebruikt.</li> </ul> | <ul> <li>Het bestand kan niet worden<br/>gebruikt:</li> <li>Controleer de beperkingen die de<br/>service stelt aan de omvang of de<br/>bestandsindeling.</li> <li>Sla het bestand op in een ander<br/>bestandstype.</li> <li>Probeer een andere,<br/>onbeschadigde versie van het<br/>bestand te vinden.</li> <li>Wacht even en probeer het opnieuw.<br/>Als de foutmelding opnieuw<br/>verschijnt, probeert u de service<br/>vanaf een computer te gebruiken om<br/>te controleren of de service wel<br/>beschikbaar is</li> </ul> |
| Verificatiefout 01<br>Onjuiste pincode. Voer de<br>juiste pincode in.                                                                                                    | De ingevoerde pincode voor de<br>account is niet correct. De pincode<br>is het viercijferige getal dat u hebt<br>ingevoerd bij het registreren van<br>de account op het apparaat.                                                                                                    | Voer de juiste pincode in.                                                                                                    |
| Verificatiefout 02<br>Id onjuist of verlopen,<br>of deze tijdelijke id is al<br>gebruikt. Voer de juiste id in<br>of vraag een nieuwe tijdelijke<br>id aan. Tijdelijke id blijft<br>24 uur geldig.         | U hebt een onjuiste tijdelijke id<br>ingevoerd.<br>De tijdelijke id die u hebt ingevoerd,<br>is verlopen. Een tijdelijke id blijft<br>24 uur geldig.                                                                                                    | Voer de juiste tijdelijke id in.<br>Vraag opnieuw toegang voor Brother<br>Web Connect aan en gebruik de<br>nieuwe tijdelijke id die u hierbij<br>ontvangt om de account op het<br>apparaat te registreren. Zie Toegang<br>aanvragen voor Brother Web<br>Connect op pagina 7 en Accounts op<br>het apparaat registreren en<br>verwijderen op pagina 9.                                                                                                    |
| Verificatiefout 03<br>Schermnaam is al<br>geregistreerd. Gebruik een<br>andere schermnaam.                                                                                                    | De naam die u als schermnaam hebt<br>ingevoerd, is al geregistreerd voor<br>een andere gebruiker van de<br>service.                                                                                                    | Geef een andere schermnaam op.                                                                                                    |
| Registratiefout 02<br>Maximaal aantal accounts<br>bereikt. Verwijder accounts<br>die niet meer nodig zijn en<br>probeer het opnieuw.                                                                       | Er zijn al 10 accounts geregistreerd.<br>Dit is het maximum aantal.                                                                                                    | Verwijder overbodige of ongebruikte accounts en probeer het opnieuw.                                                                                                    |
| Snelkoppelinsgfout 02<br>Account is ongeldig.<br>Registreer het account en de<br>snelkoppeling opnieuw na het<br>verwijderen van deze<br>snelkoppeling.                                                    | De snelkoppeling kan niet worden<br>gebruikt, omdat de account na het<br>registreren van de snelkoppeling is<br>verwijderd.                                                                                                    | Verwijder de snelkoppeling en<br>registreer de account en de<br>snelkoppeling opnieuw.                                                                                                    |

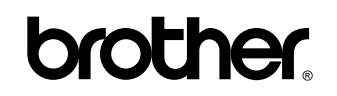

Bezoek ons op het web http://www.brother.com/

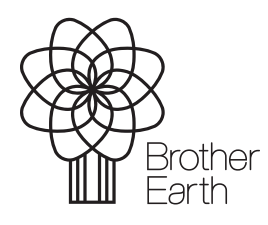

www.brotherearth.com